## MOBILNÍ VIRTUÁLNÍ BRÝLE

- Scan it
- (A) R)
- 1. Naskenujte si QR kód nebo vyhledejte aplikaci VeeR VR na Google Play nebo App Store
- 2. Otevřete si staženou aplikaci a přepněte si režim rozdělené obrazovky
- 3. Z boku brýlí vysuňte plast, který bude uvnitř držet Váš telefon

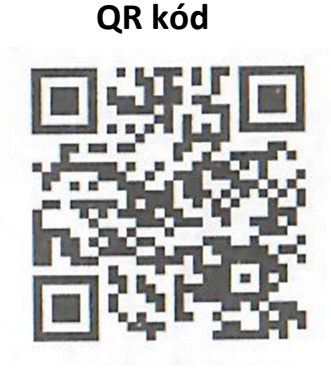

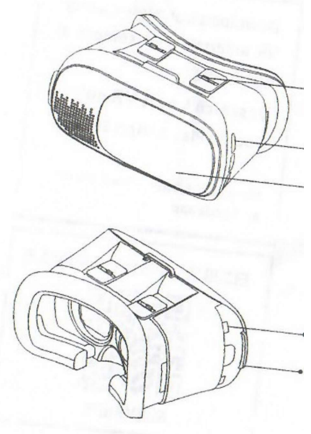

Nastavení vzdálenosti očí – přizpůsobte si to dle Vaší situace Levý konektor pro sluchátka, můžete připojit sluchátka nebo USB Posuvný panel, přední panel se může posunout a exponovat fotoaparát

Nastavte si Váš telefon, vložte do krytu a začněte Pravý konektor pro sluchátka, můžete připojit sluchátka nebo USB

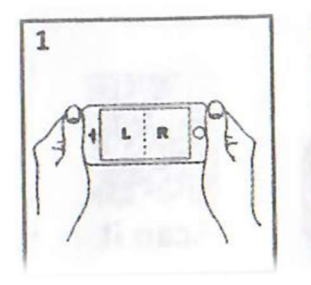

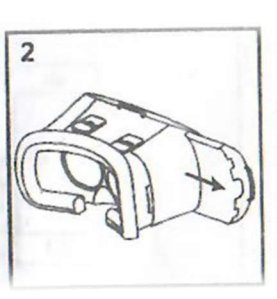

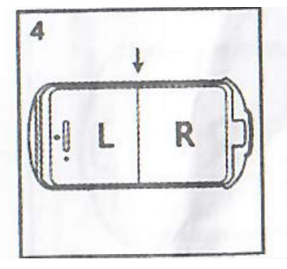

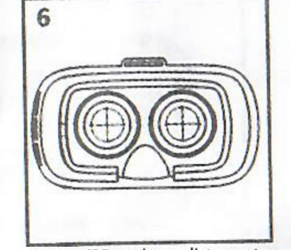

- 1. Obrazovka musí být v režimu Rozdělená obrazovka
- 2. Telefon vložíte/vyjměte z boční strany brýlí
- 3. Při instalaci smartphonu do prohlížeče zarovnejte střední čáru
- 4. Upravte si IPD a nastavení vzdálenosti očí, aby jste se vyhnuli závratím